**8.8.0** 

Relates to version Tags: 8.8

# Change Release Documentation from PDF to Online

The following documentation is prepared with each software release:

- What's New
- Release Notes
- Permission Considerations

Historically, these documents were produced as PDFs which were emailed to some stakeholders. Additionally, the Install Logs in the UI, displays Release Notes (obtained programmatically from work items) and the What's New button (opens a PDF). The master What's New was also published in Eyelit MES's product knowledge base.

Both the Release Notes and the Permission Considerations are displayed in the Release Contents table in Install Logs, and there is a button in Install Logs that opens the What's New in the product knowledge base.

| Install Logs                             |   |                     |   |                  |   |              |  |  |  |
|------------------------------------------|---|---------------------|---|------------------|---|--------------|--|--|--|
| Release Contents Project Tasks Whats New |   |                     |   |                  |   |              |  |  |  |
| Version                                  | : | Installed           | : | Release Contents | : | Project Work |  |  |  |
| 8.9.0                                    |   | 29/05/2025 12:40:10 |   | 154              |   | 0            |  |  |  |
| 8.8.0                                    |   | 25/04/2025 13:02:27 |   | 85               |   | 0            |  |  |  |
| 8.7.0                                    |   | 20/03/2025 16:31:40 |   | 105              |   | 0            |  |  |  |
| 8.6.0                                    |   | 11/02/2025 12:41:30 |   | 107              |   | 0            |  |  |  |
| 8.5.0                                    |   | 06/01/2025 14:38:53 |   | 113              |   | 0            |  |  |  |

| Release | telease Contents |       |   |                       |                                                                                                    |                           |   |  |  |  |  |
|---------|------------------|-------|---|-----------------------|----------------------------------------------------------------------------------------------------|---------------------------|---|--|--|--|--|
| 8       |                  |       |   |                       |                                                                                                    | /                         |   |  |  |  |  |
| Туре    | :                | ID    | : | Impact Area           | Release Note                                                                                                    | Permission Considerations | 1 |  |  |  |  |
| 🌒 Bug   |                  | 27455 |   | Workstation           | device id not populated on load of workstation when log in device mode                                                                                              |                           |   |  |  |  |  |
| 🔹 Bug   |                  | 27432 |   | Application Framework | kendo.setOptions on grids breaks customization parameters<br>due to eyelit custom paging                                                                            |                           |   |  |  |  |  |
| 🏚 Bug   |                  | 27420 |   | Workstation           | Build action status column not being colored                                                                                                    |                           |   |  |  |  |  |
| 🌢 Bug   |                  | 27416 |   | Workstation           | Resolved. System correctly manages BoM versioning, slot<br>configurations, workflow linkage, partial completion handlin<br>and build slot tracking across versions. |                           |   |  |  |  |  |

# Expose the Public API Documentation through UI

API documentation is now easily accessible from the product documentation. Publishing API documentation is ongoing. If an API exists but doesn't have its documentation published here yet, contact Eyelit support.

| A Home                          | eyelit |                     |              |
|---------------------------------|--------|---------------------|--------------|
| E Glossary                      |        |                     |              |
| E Favorites                     | E C    | volit Toc           | hnologies    |
| Getting started                 |        | yent rec            | notogies     |
| Eyelit MES-M Application        |        |                     |              |
| C FAQ                           |        | Search for articles |              |
| What's new                      |        |                     |              |
| Public API                      |        |                     |              |
| Authentication                  |        |                     |              |
| Product API                     |        |                     |              |
| Overview                        |        |                     | <u> </u>     |
| Product Type                    |        | C. March 1          | Evelit MES-M |
| Product Group                   |        | Getting started     | Application  |
| Product                         |        |                     |              |
| Product - Product Group         |        |                     |              |
| Work Centre API                 |        | 1.0                 |              |
| Overview                        |        |                     |              |
| Work Centre Group               |        |                     |              |
| Work Centre                     |        | Public API          |              |
| Work Centre - Work Centre Group |        |                     |              |
| Material Consumptions API       |        |                     |              |
| Schedule API                    | Рор    | oular Articles      | New Articles |

# **Public API**

The APIs continue to be improved in 8.8.

#### **BoM Upsert**

The API can accept an entire BoM structure as a JSON parameter.

| BOM                  | Show/Hide List Operations Expand Operations |
|----------------------|---------------------------------------------|
| POST /api/BOM/Upsert | (Entire) Insert or Update BOM               |

### Link documents

The document link specified in the payload is applied to the item.

| Docur | nent                   | Show/Hide List Operations Expand Operations   |
|-------|------------------------|-----------------------------------------------|
| PUT   | /api/Document/Upsert   | Insert or Update Document                     |
| POST  | /api/Document/Link     | Link Document to Product, Recipe or Operation |
| POST  | /api/Document/List     | List Documents by filter                      |
| POST  | /api/Document/Download | responses are sent as binary content          |

#### Upsert product notes

You can upsert notes to a product through the Public API.

| Produ  | ct                  | Show/Hide                | List Operations Expand Operations    |  |  |
|--------|---------------------|--------------------------|--------------------------------------|--|--|
| PUT    | /api/Product/Copy   |                          | Copy product from a template product |  |  |
| PUT    | /api/Product/Upsert | Insert or Update Product |                                      |  |  |
| POST   | /api/Product/List   |                          | List product by search filter        |  |  |
| DELETE | /api/Product/Delete |                          | Delete an existing product           |  |  |

## **Over and Under Completion**

In some manufacturing environments, the exact quantity to be produced is not known until the end of production. In the past, if the quantity produced varied from the planned quantity, it was only possible to over or under complete by performing a WIP stock adjustment separately from the completion transaction.

In 8.8 it is possible to enable over or under completion at an operation without having to perform a WIP stock adjustment. This is a far more efficient means of handling over or under completions. Controls allow or prohibit this behaviour.

A warning is presented to the operator when performing a completion where the completed quantity does not match the available quantity for the operation visit.

Operation node has two new settings, controlled by tick box controls:

- Allow over complete.
- Allow under complete.

| Edit Operation                    | Node Uncont      | rolled         |                                  |                       | i | ø | ? | × |
|-----------------------------------|------------------|----------------|----------------------------------|-----------------------|---|---|---|---|
| Default Asset Status              | Available        | v              | Start Condition                  |                       |   | ٣ |   | 1 |
| Capacity Required                 | 1.0000           | ×              | Complete Condition               |                       |   | v |   |   |
| Completion Mode                   | Complete         | *              | Run mins include first off?      |                       |   |   |   |   |
| Std Fixed Labour Mins             |                  | ÷              | Std Fixed Workcentre<br>Mins     |                       |   | * |   |   |
| Std Variable Labour<br>Mins       |                  | *              | Std Variable<br>Workcentre Mins  |                       |   | * |   |   |
| Planned Setup Mins                |                  | *              | Planned Run Work<br>Content Mins |                       |   | * |   |   |
| Planned Run Fixed<br>Mins         |                  | *              | Planned Run Variable<br>Mins     |                       |   | * |   |   |
| Partial Qty Mode                  | New Item         | v              | Split Bom Mode                   | Ratio of BOM          |   | Ŧ |   |   |
| Partial Completion<br>Default Qty | Blank            | Ŧ              | Scrap Mode                       |                       |   | Ŧ |   |   |
| Lead Time Days                    |                  | *              |                                  |                       |   |   |   |   |
| Allow Concurrent Us               | ers 🖾 Required 🗌 | Allow Action C | hoice 🖾 Allow Span Of            | f Shift               |   |   |   |   |
| Allow Retrospective               | Allow Forward Bo | ookings 🖾 Inc  | lude On Plan 🗌 Sub Co            | ontract 🗌 Allow Scrap |   |   |   |   |
| Allow Toggle Rework               | Allow Over Com   | plete 🖾 Allow  | Under Complete                   |                       |   |   |   |   |

- When either is turned on:
  - IF partial complete is allowed:
    - Partial complete pop-up has two buttons to:
    - 'Complete and Close Operation'
  - 'Complete and Leave Op Open'
  - The operator is allowed to enter a number greater or less than the WIP qty
- If the operator has pressed 'Complete and Close Operation' and the qty does not equal WIP qty on visit a warning is displayed: 'You are closing the operation having completed x more/less than the target qty. No further completions will be allowed. Are you sure you want to close this operation?'

| NG.       |                  |                                            |                                                                    |                                                                                        |                                                                                       |
|-----------|------------------|--------------------------------------------|--------------------------------------------------------------------|----------------------------------------------------------------------------------------|---------------------------------------------------------------------------------------|
| Туре      |                  | ٠                                          | Scan Enter s                                                       |                                                                                        | Scan Test Complete Qty                                                                |
| nstructio | 15               | P                                          | Complete                                                           | Partial Quantity                                                                       |                                                                                       |
| 1 4       | efault Candidate | 1                                          | Complete                                                           | Partial Quantity                                                                       | 1 / 7 3                                                                               |
| (         | C PROD 01        | ų.                                         | Quantity                                                           | 5.000000000                                                                            | *                                                                                     |
|           | c                | d1                                         |                                                                    |                                                                                        |                                                                                       |
|           |                  |                                            |                                                                    |                                                                                        | Complete and Close Operatio                                                           |
|           |                  |                                            |                                                                    |                                                                                        | Complete and Leave Op Ope                                                             |
|           | Type             | Type      Default Candidate     CC PROD 01 | Type  nstructions      Default Candidate      CC PROD 01      of 1 | Type     * Scan Enternal entructions     Complete     CC PROD 01     Ouantity     of 1 | Type     * Scan Enter Serial no here       Default Candidate      CC PROD 01     Of 1 |

• IF partial complete is not allowed:

- The user must enter the qty they want to complete once only and can enter a qty that is above / below target the assumption is that this is the full qty being completed and the operation will close.
- If qty to complete does not equal the current WIP, there is a warning: 'You are completing x more/less than the target qty. Are you sure?'

A new function in the button profile 'Complete and Close Operation' allows for the closing of a n operation that has been left open for additional work but no additional work is found to be needed. This will adjust the qty to 0 and close the visit.

## Filter Tool Use Action by Location

The tool use action was enhanced in 8.8 which allows you to specify which locations are permitted to use tools from. The options are:

| Tool Use Des           | ign       |        |                                        | i 🖋 ? ×     |
|------------------------|-----------|--------|----------------------------------------|-------------|
| Tool Selection<br>Mode | Tool Type | *      | Location Filtering Do Not Filter       |             |
| Tool Type              |           | *      | Allow Build From Work Centre Locations |             |
| Use Count              |           | *<br>* | O Warehouse *                          |             |
| Use Count Per<br>Qty   | Yes       | Ψ.     |                                        |             |
|                        |           |        |                                        | _           |
|                        |           |        |                                        | Save Cancel |

- Do Not Filter: No restriction based on tool location. All tools are available regardless of their location.
- Allow Tools From Work Centre Locations: Only tools located in the locations assigned to the visit's work centre are available for use.
- Warehouse: The warehouse dropdown becomes enabled, and the required warehouse must be selected. Only tools assigned to locations linked with the selected warehouse are available for use.

When only one tool is available for use, the tool dropdown auto-populates with that tool.

### Asset Status

Visualisations on the Asset Status screens have been improved. The following images show the screens as you drill down to more granular levels of detail.

**Department Overview** 

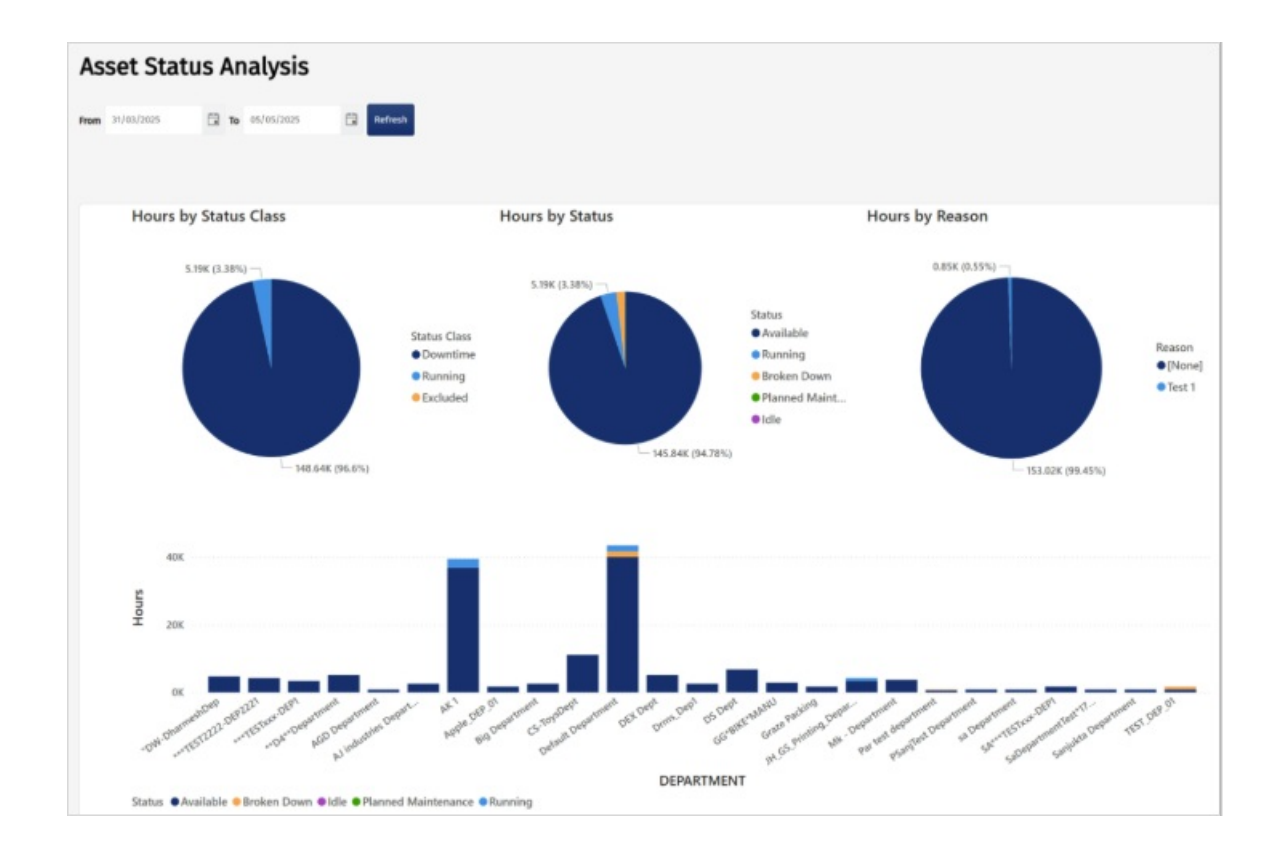

#### Department level to see areas

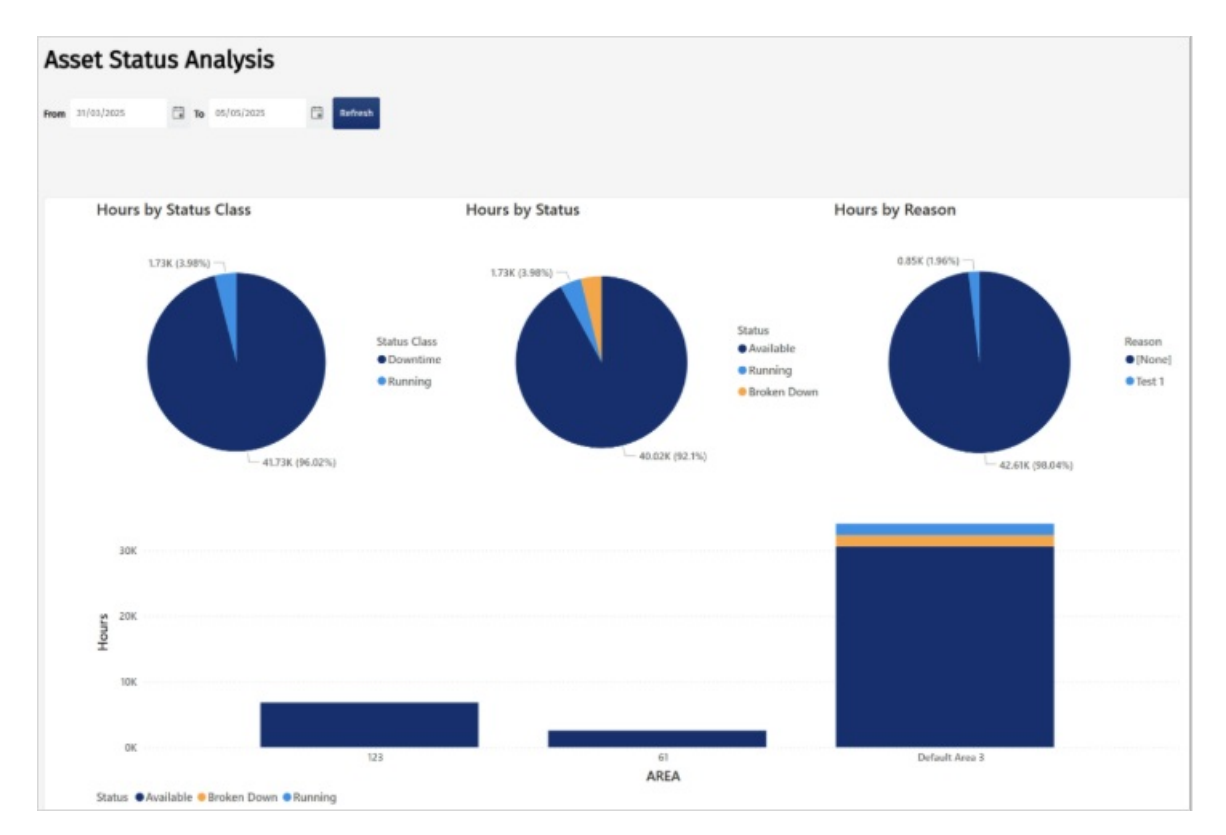

Area level to see assets

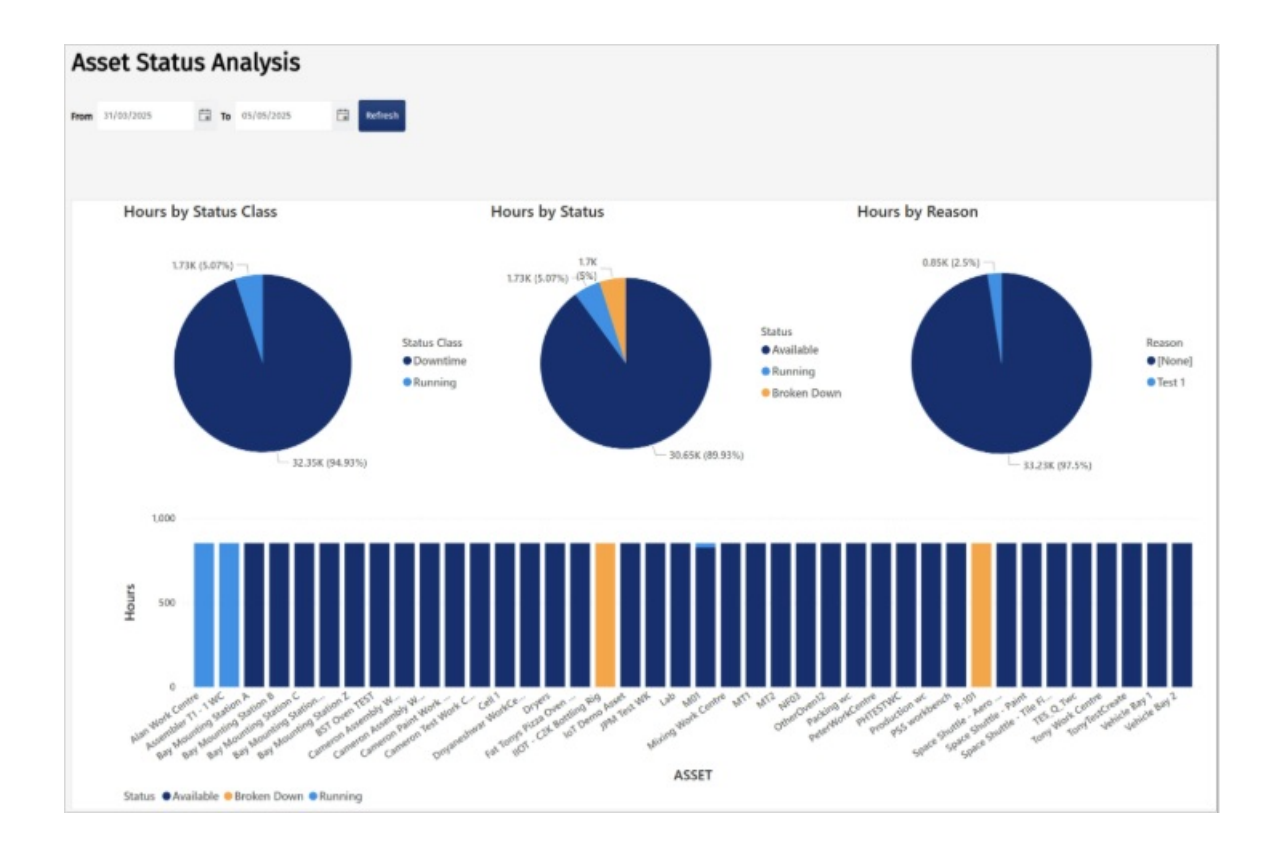

#### Selecting an asset (also works in higher levels) shows the assets impact on summary data

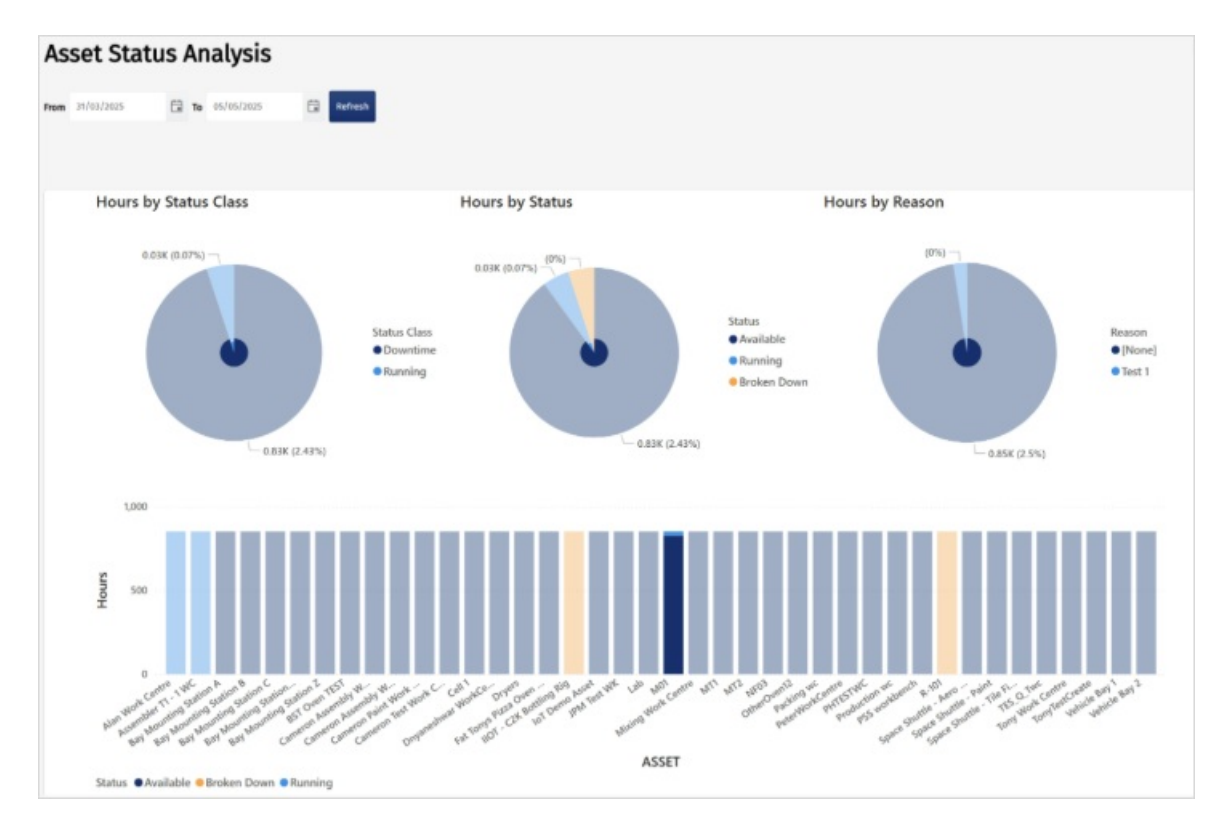